## Maple Commands for Surfaces and Partial Derivatives

We've seen that a curve can be written as y = f(x), or more generally in parametric form using one parameter (usually t), and the curve can be in two or three dimensions:

 $\mathbf{r}(t) = \langle x(t), y(t) \rangle \qquad \mathbf{r}(t) = \langle x(t), y(t), z(t) \rangle$ 

Similarly, a surface can be represented in simple terms as the graph of z = f(x, y), or in parametric form using *two* parameters, for example, u, v:

$$\mathbf{F}(u,v) = \langle x(u,v), y(u,v), z(u,v) \rangle$$

Maple can plot either using the plot3d command.

## Examples

- Plot the upper hemisphere of a sphere of radius 1.
  - As a surface  $x^2 + y^2 + z^2 = 1$ , we can solve for z and take the positive root. The first option, **axes=NORMAL** puts the axes on the graph (a second option to try might be **axes=BOXED**). Sometimes Maple scales the graph- To make the scaling look right (a circle as a circle and not an ellipse), we use the option **scaling=CONSTRAINED**. The line is broken to fit in the margin- Don't break the line in Maple.

- As a parametrized surface, any point on the sphere can be determined by two angles:  $\theta, \phi$  ( $\phi$  is read as "fee"). In this case,  $\phi$  is the angle formed from the "north pole" to the point (x, y, z), and  $\theta$  is the angle the point (x, y, 0) makes in the xy plane (in the usual sense).

$$x = \cos(\theta)\sin(\phi)$$
  $y = \sin(\theta)\sin(\phi)$   $z = \cos(\phi)$ 

(We'll learn how to construct these next time)

For fun, you might try changing these parameters to see if you can determine what they control in the graph.

• Plot the surface  $z = xe^{-x^2-y^2}$ , and color the graph according to  $\sin(xy)$ :

 $plot3d(x*exp(-x^2-y^2), x = -2..2, y = -2..2, color = sin(x*y))$ 

Just for fun, we can also do an animation, where we vary the height of the valley and hilltop by using an extra parameter A:

Then click on the graph and there will be a play button on the menu. There is also an option to run a loop- See if you can find it.

• Plot two surfaces:

*Method 1:* Plot the two separately, then "display" the results. Use this technique if one graph is not parametric, and one is- Here is an example.

Method 2: If your functions are all of the form z = f(x, y), you can use a single plot command. For example, here we plot  $\sin(xy)$ , x - y and  $4e^{-x^2-y^2}$  all on the same graph:

```
plot3d({sin(x*y), x-y, 4*exp(-x^2-y^2)},x=-2..2,y=-2..2);
```

## Multivariate Limits

Multivariate limits can be difficult to compute by hand- Maple can have a difficult time as well. However, often Maple is able to compute a multivariate limit- and we use the limit command we learned earlier. There are some excellent examples in the help file: ?limit

## **Derivatives and Partial Derivatives**

Partial derivatives are easy in Maple, as are higher derivatives. **EXAMPLE:** Given  $f(x, y) = \sqrt{x^2 + y^2}$ , find  $f_x$ ,  $f_{yx}$  and  $f_{yyx}$ SOLUTION: (I try to make my variable names make sense in this context)

f:=sqrt(x<sup>2</sup>+y<sup>2</sup>); fx:=diff(f,x); fyx:=diff(f,y,x); fyyx:=diff(f,y,y,x);

Is  $f_{yyx}$  the same as  $f_{yxy}$ ? Check in Maple.